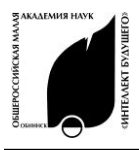

## ИНФОРМАЦИОННЫЕ ТЕХНОЛОГИИ — «ИЗУЧАЕМ SOFTWARE» <u>—</u>

РОССИЙСКИЕ ОТКРЫТЫЕ ЗАОЧНЫЕ КОНКУРСЫ-ОЛИМПИАДЫ

2010/2011 УЧЕБНЫЙ ГОД ЗАДАНИЯ ЗИМНЕГО ТУРА

## номинация «ОФИСНЫЙ РАБОТНИК» конкурс для учащихся 6-11 классов

Выберите все правильные ответы. Также Вы можете кратко обосновать свой выбор вариантов ответов и получить за это дополнительные баллы.

## Раздел 1. «Работа в WORD»

**1. Для того чтобы обрезать рисунок, вставленный в текстовый документ,** нужно: (выберите верный ответ, до 10 баллов)

**а)** нажать кнопку «Обрезка» на панели «Настройка изображения»;

**б)** нажать кнопку «Увеличить» («Уменьшить») на панели инструментов «Полотно»;

в) на панели «Формат рисунка» в закладке «Размер» изменить значение «Высота» и «Ширина». (в версиях до 2007г панель выбирается: в меню «Формат» выбрать «Рисунок...»).

**г)** в текстовом редакторе редактирование вставленных рисунков невозможно.

**2. Что означает термин «висячая строка»?** (не более 10 машинописных строк, до 20 баллов)

**3.** Зачем нужно разбиение документа на разделы, и как это сделать? (не более 1 стр., до 30 баллов).

4. Для того чтобы какой-либо абзац всегда печатался с новой страницы, необходимо:

(выберите все подходящие варианты, до 15 баллов)

**a)** добавить перед ним нужное количество пустых строк;

**б)** начать с него новый документ, а затем выводить на печать текст из всех документов;

**в)** вставить разрыв страницы перед этим абзацем;

г) в меню «Формат» выбрать «Абзац», открыть вкладку «Положение на странице», установить флажок «С новой страницы».

5. Отформатируйте ниже приведенный текст с помощью стандартных средств образом, чтобы таким ОН стал закрученным по спирали: в центр спирали поместите начало текста. a лалее «закрутите» его против часовой стрелки (до 50 баллов).

**Текст**: «Чтение документа в Microsoft Office Word 2003 стало более удобным благодаря оптимизации отображения документа в соответствии с размером и разрешением экрана монитора»

## Раздел 2. «Работа в EXCEL»

**1. Для того, чтобы выделить лист целиком, необходимо** (выберите все подходящие варианты, до 15 баллов):

**а)** в меню «Правка» выбрать пункт «Выделить все...»;

**б)** одновременно нажать клавиши «CTRL» и «А»;

**в)** нажав клавишу «SHIFT», два раза шелкнуть правой клавишей мыши по активной ячейке;

**г)** шелкнуть левой кнопкой мыши по клетке – пересечению названий столбцов и строк.

2. Приведите не менее двух различных способов проверки четности числа в ячейке таблицы с использованием вычислений и формул (до 20 баллов).

3. В каких целях применяется закрепление областей (меню «Окно», либо панель «Вид»), в каких случаях лично Вы пользуетесь этим инструментом (до 20 баллов, не более половины страницы текста).

**4.** Поясните, чем отличаются диаграммы без накопления от таких же диаграмм, но с накоплением (до 20 баллов, не более половины страницы текста).

5. Согласно древней легенде, создатель игры «шахматы» согласился продать их за зерно, количество которого нужно

считать с помошью шахматной доски: на первую клетку положить 2 зернышка, на вторую – в два раза больше, на третью – еше в два раза больше и т.д. Современные карманные калькуляторы не вмешают число, равное количеству зерен на 64-ой клетке. С помощью последней, электронной таблицы создайте калькулятор разрядностью 30 знаков, удваивающий число. Пусть в каждой клетке помешается лишь одна цифра. В клетках следующей строки тоже должно быть только по одной цифре, а само число - в два раза больше предыдушего. Для выполнения задания используйте функции, вычисляющие остаток и целое деления, ОТ a также логические чтобы (например, проверить, знак В предыдушем разряде больше 4 или нет). (до 60 баллов).

| Раздел З. | «Работа | В | <b>PowerPoint</b> » |
|-----------|---------|---|---------------------|
|-----------|---------|---|---------------------|

1. При настройке любого эффекта анимации можно настроить следующие параметры (выберите все правильные ответы, до 15 баллов):

- а) скорость
- **б)** цвет
- в) удаление
- **г)** начало

2. Расставьте в правильном порядке сочетание клавиш с действиями (до 15 баллов):

а)CTRL + L, б) CTRL + R, в) CTRL + E, r) CTRL + N.

1) создать новый документ,

- 2) выровнять текст по центру,
- 3) выровнять текст по правому краю,
- 4) выровнять текст по левому краю.

3. Чем отличается организационная лиаграмма в PowerPoint от других типов диаграмм, например, круговой или линейной? (до 30 баллов, не более половины страницы текста). 4. В настройках проверки орфографии можно указать следующие параметры (выберите все правильные ответы, до 15 б.): а) пропускать слова с цифрами;

б) пропускать слова из прописных букв;

в) пропускать слова из строчных букв;

**г)** пропускать слова с непечатными символами.

5. C помощью презентации создайте анимированный фильм о смене времен года. За основу возьмите какой-либо пейзаж, можно только с одним деревом, на его фоне покажите течение времени, используя эффекты анимации и основные приметы времен года. При оценке работы первую очередь будет учитывать В точность совмещения различных эффектов и единый стиль используемых изображений. (до 70 баллов)

6.Опишите Ваши впечатления о конкурсе. Что Вам понравилось, что хотелось бы изменить? Придумайте свои оригинальные вопросы и задания.